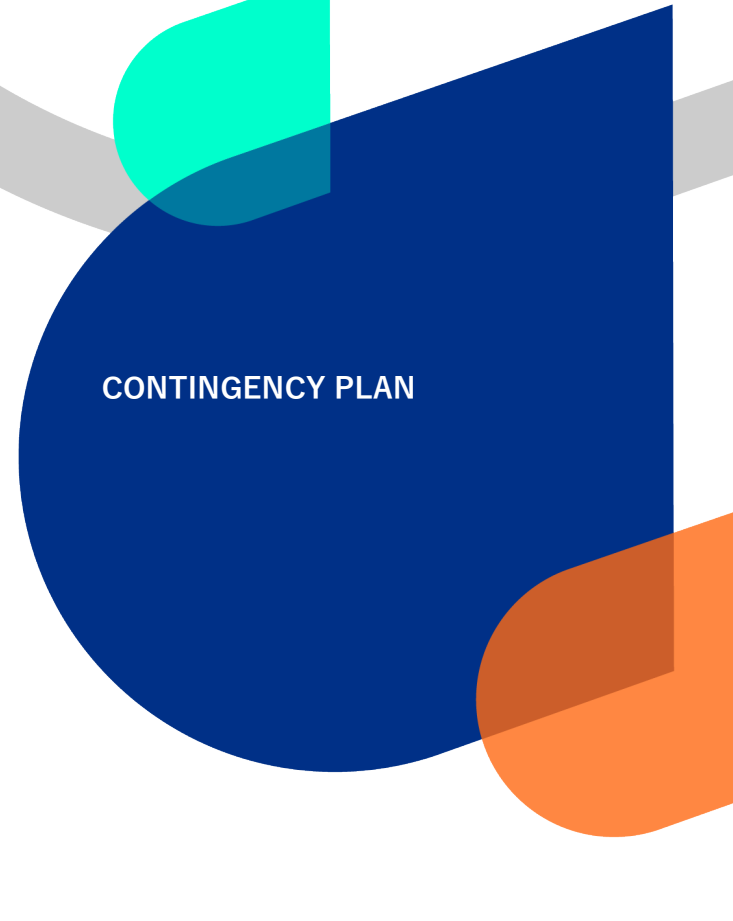

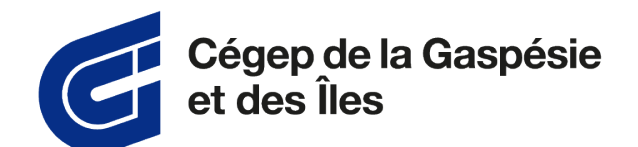

# Omnivox Mobile Application Setup Guide

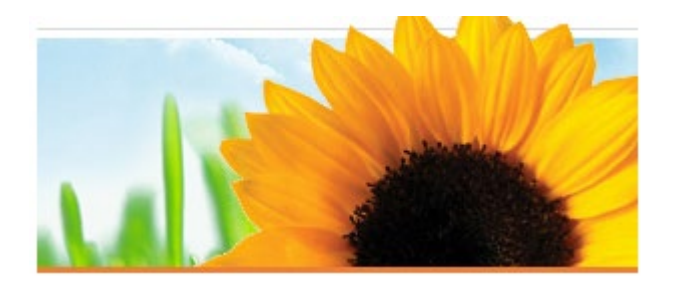

Date: 2023-01-06 Number: CGI-GUIDE-APP1 Review: 02

# **DOCUMENT VERSION**

## Original

| 0       |            |                                 |
|---------|------------|---------------------------------|
|         | DATE       | AUTHOR                          |
| Created | 2023-01-06 | Material resources service team |
| Revised |            |                                 |

#### Review

| REV. | DESCRIPTION | REVIEW |      |  |
|------|-------------|--------|------|--|
|      |             | AUTHOR | DATE |  |
|      |             |        |      |  |
|      |             |        |      |  |
|      |             |        |      |  |
|      |             |        |      |  |

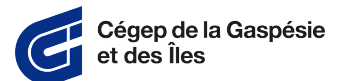

# Table of Contents

| 1 | PURPOSE                                  |
|---|------------------------------------------|
| 2 | PREREQUISITES                            |
| 3 | LOGGING INTO YOUR OMNIVOX MOBILE ACCOUNT |
| 4 | VALIDATING THE EMAIL ADDRESS7            |
| 5 | CHECKING IF NOTIFICATIONS ARE ENABLED    |

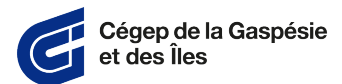

### 1 Purpose

The purpose of installing the Omnivox emergency measures application is to quickly transmit a message for different emergency situations (e.g., fire, earthquake, presence of an active shooter or toxic leak contamination). Instructions will then be given to you according to the situation.

## 2 Prerequisites

- **A.** Be part of the student community or be employed by the Cégep de la Gaspésie et des Îles.
- **B.** Download the **Omnivox mobile** app from your app store, such as Google Play or App Store.
- C. Install the Omnivox mobile application.

## 3 Logging into your Omnivox mobile account

**A.** Open the Omnivox mobile application.

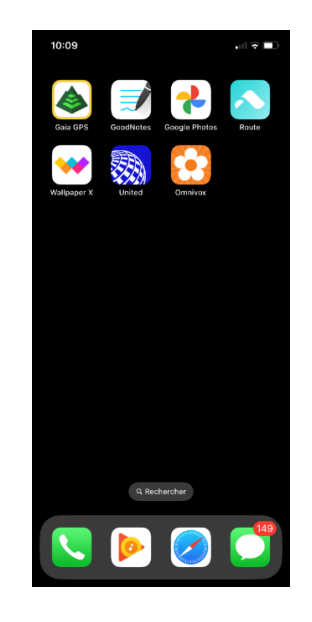

**B.** If this is the first time you have opened the mobile application, log in.

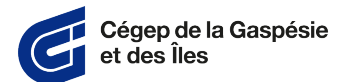

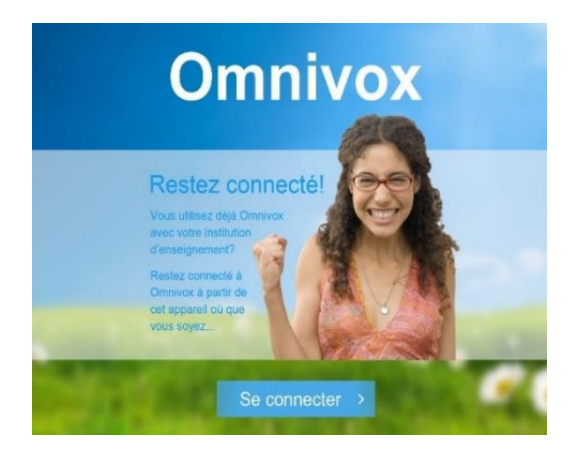

**C.** Choose your user status.

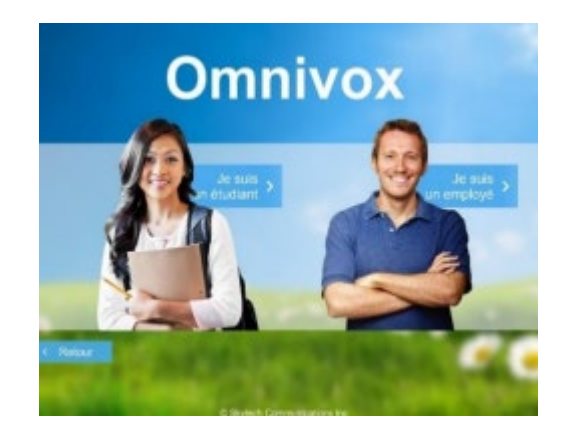

**D.** For students:

Enter your seven-digit administrative file number (example: 2012346) and your date of birth, then press the login (Connexion) button.

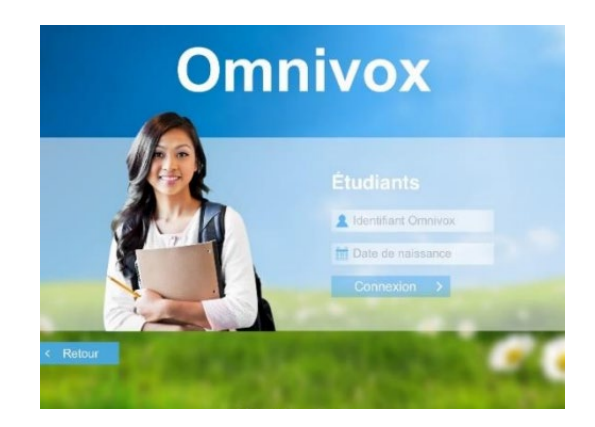

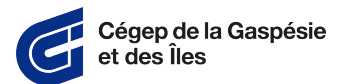

E. For staff:

Enter your five-digit employee number (example: 12345) your usual password, then press the login (Connexion) button.

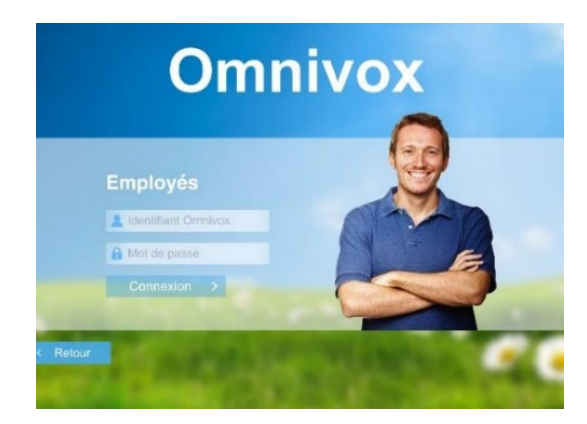

**F.** For Apple products:

When prompted, press "Allow" (Autoriser) so the application can send notifications to your device.

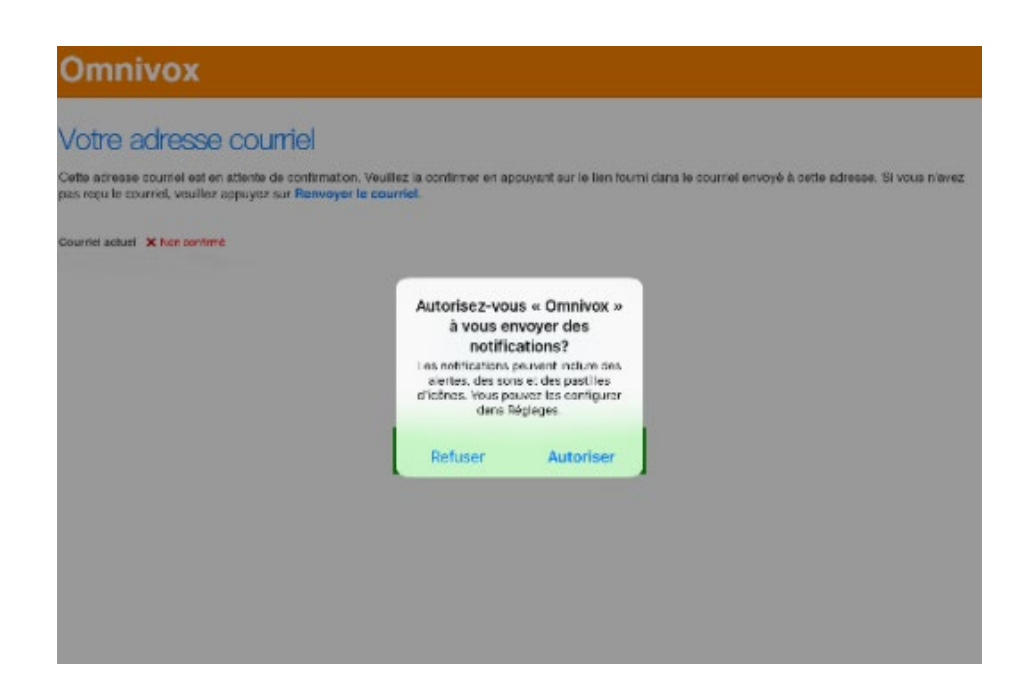

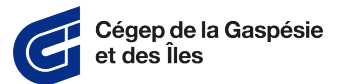

#### 4 Validating the email address

**A.** Validate the email address set up for the account. Be sure to enter the address you use most frequently and confirm it via the email that was sent to you.

| Omnivox                                                                                                    |                                                                                                    |
|----------------------------------------------------------------------------------------------------|----------------------------------------------------------------------------------------------------|
| /otre adresse courriel                                                                                     |                                                                                                    |
| Cotto adresso courriei est en attente de confirmativ<br>las reçu le courriei, veuillez appuyez sur Renvoye | on. Veuiller la confirmer en appuyant sur le lien fourni dans le courriel enveyé à cette adrosse. Si veus n'av<br>er le courriel. |
| Courriel actuel X Non centred                                                                              |                                                                                                    |
|                                                                                                    |                                                                                                    |
|                                                                                                    | Modifier le courriel                                                                                                    |
|                                                                                                    | Renvoyer le courriel                                                                                                    |
|                                                                                                    | Continuer vers Omnivox<br>mobile                                                                                                  |
|                                                                                                    |                                                                                                    |

#### 5 Checking if notifications are enabled

**A.** The Services > Notifications menu allows you to check that the Ominvox Valet is activated. The Services > Email Address menu lets you check the email address linked to the account.

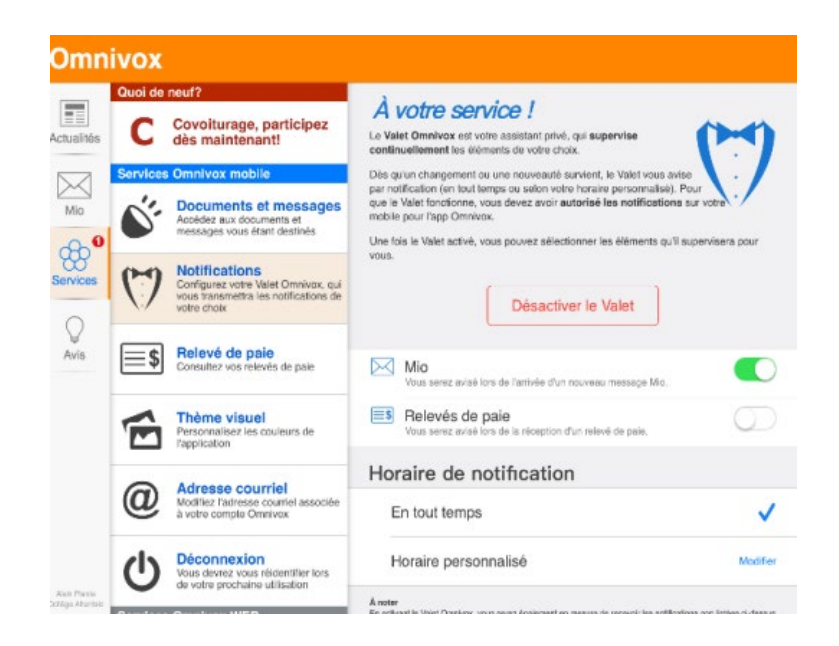

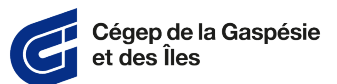

**B.** For Apple devices:

To turn notifications back on, use the following path from the settings menu: Réglages > Omnivox. Press the box to enable notifications.

| Réglages        | Comnivox Notif                              | fications                          |
|-----------------|---------------------------------------------|------------------------------------|
| Magazine        |                                             | -                                  |
| 🗩 Messenger     | Autoriser les notifications                 |                                    |
| MeteoEarth      | Sons                                        |                                    |
| MétéoMédia      | Pastille sur icône d'app                    |                                    |
| 3 Monument      | r alame and record o app                    |                                    |
| Netflix         | ALERTES                                     |                                    |
| Mumbers         | Afficher sur l'écran verrouillé             |                                    |
| 😚 Omnivox       | Afficher dans l'historique                  | •                                  |
| OneDrive        | Afficher comme bannières                    | $\mathbf{C}$                       |
| OneNote         |                                             |                                    |
| Outlook         |                                             |                                    |
| Z Pages         |                                             |                                    |
| Parcourir Laval | Les barnières temporaires apparaissent en h | nau: de l'écran puis d'acanaissent |
| pdf-notes       | eutomatiouement.                            |                                    |
| Pinterest       | Afficher un agercu                          | Toujours (par défaut)              |
| A D Daarlar     | ······                                      |                                    |

**C.** For Android devices:

To turn notifications back on, use the following path from the settings menu: Réglages > Notifications > Omnivox. Press the box to enable notifications.

| < 1     | -<br>IOTIFICATIONS | PARAMÈTRES AVANCÉS |
|---------|--------------------|--------------------|
| 0       | Messagerie         | -                  |
| 0       | Messages           |                    |
| 0       | Messenger          |                    |
| 0       | Météo              |                    |
| 1       | Mon Compte         |                    |
| $\odot$ | Omnivox            |                    |
| 0       | OneDrive           |                    |
| 0       | OneNote            |                    |
| 0       | PayPal             |                    |
| 0       | Photos             | -                  |
| 0       | PowerPoint         | -                  |
| (3)     | QooApp             | -                  |
| 1       | RAR                |                    |
|         | ≓ C                | i ←                |